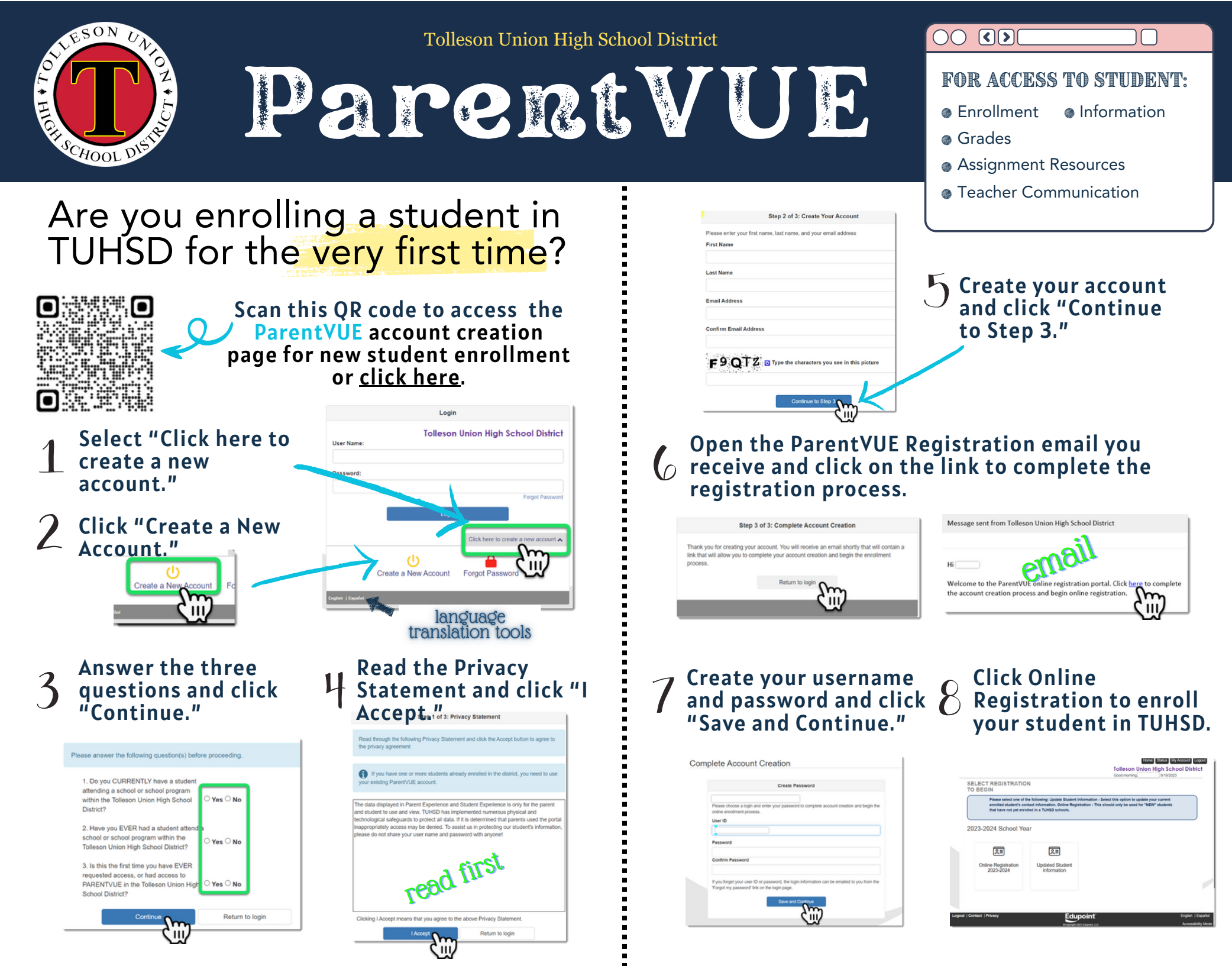

If you have a student already enrolled in TUHSD, click Forgot Password instead of creating a new account.

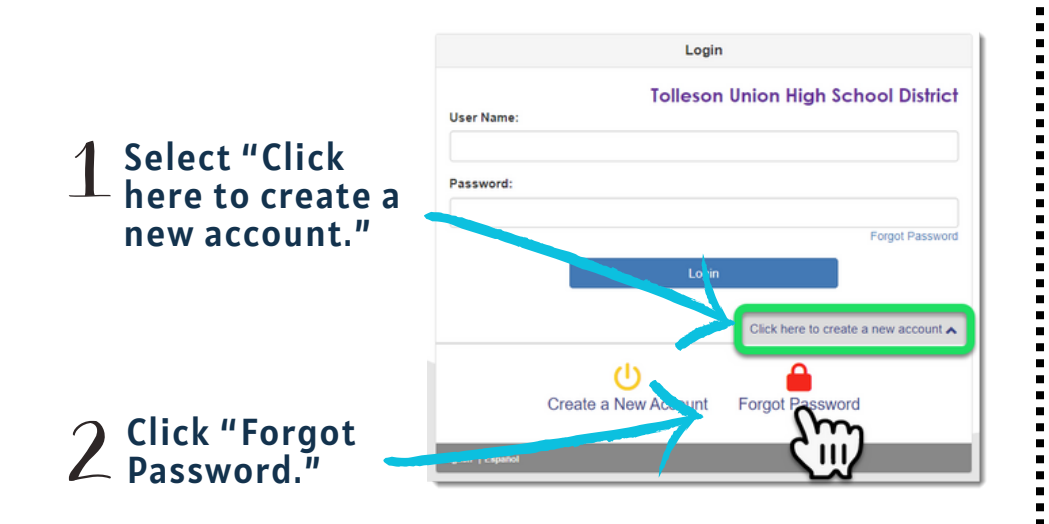

## 3 Type your email address in the box.

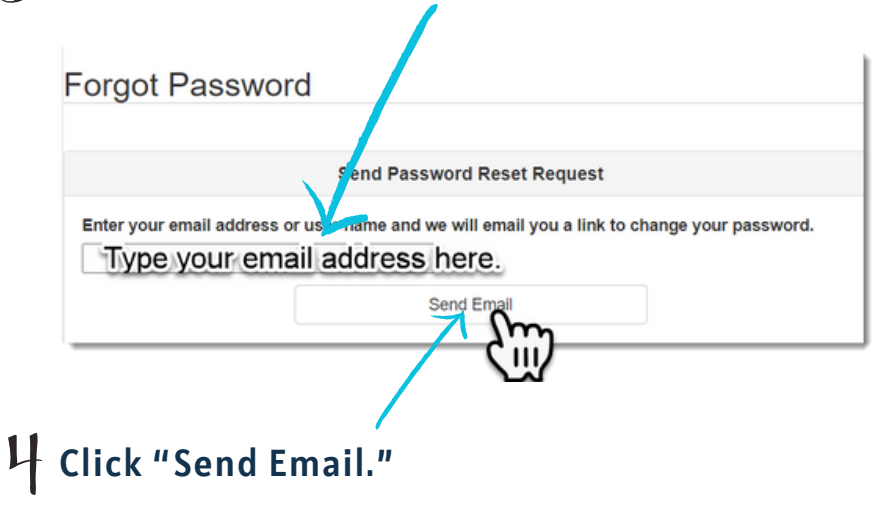

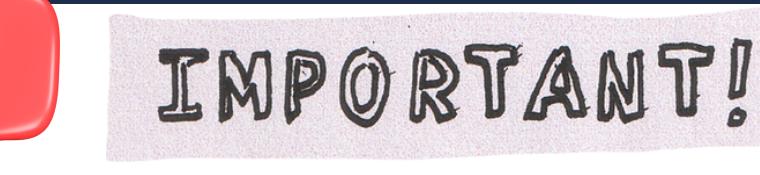

If you are having trouble creating an account or resetting your password, please contact the school for assistance.

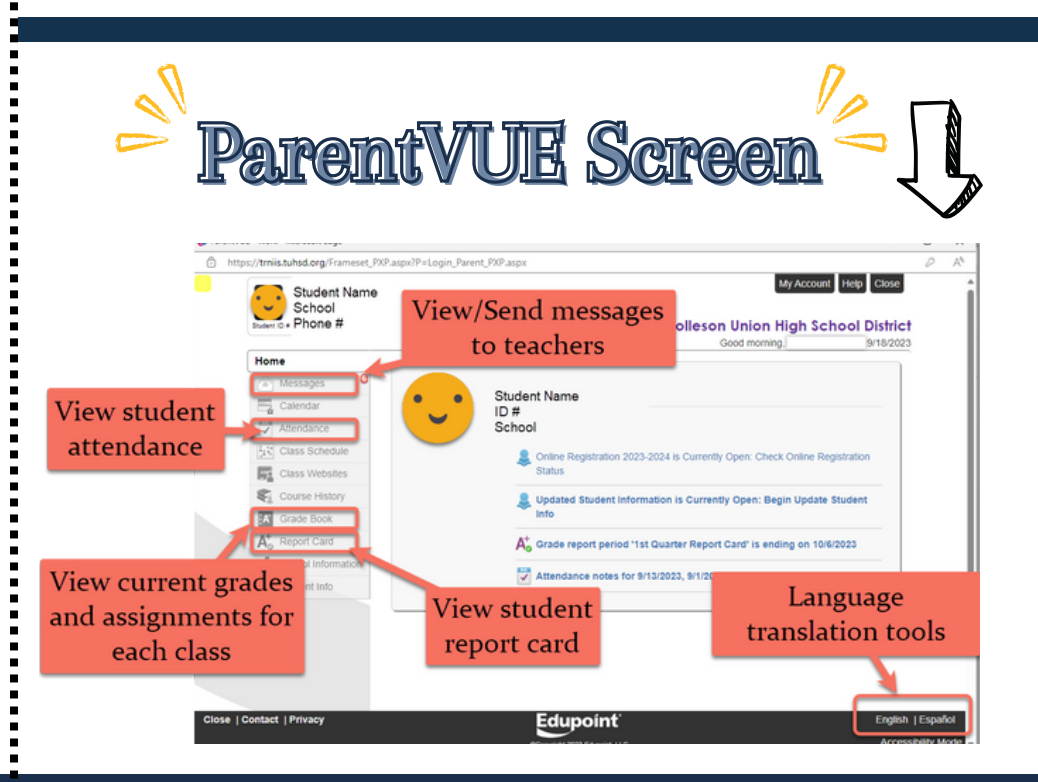

page 3 of 3 DOMMORD PRECEVUE

Search for ParentVUE in your mobile app store.

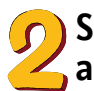

Select the button to download the Sapp.

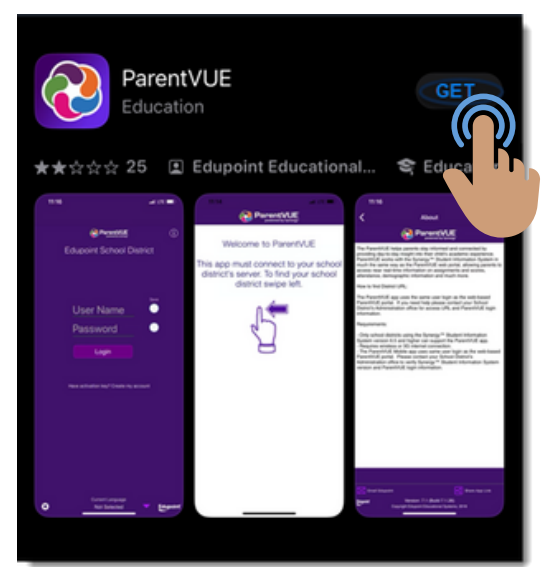

Select your notification preferences.

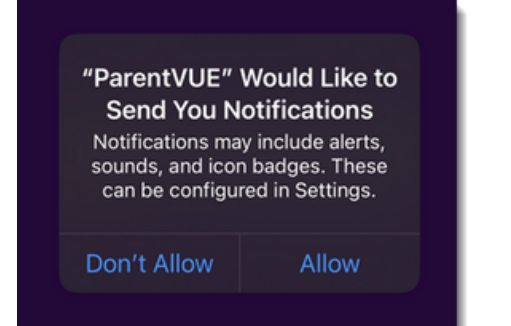

Swipe left on the screen as directed.

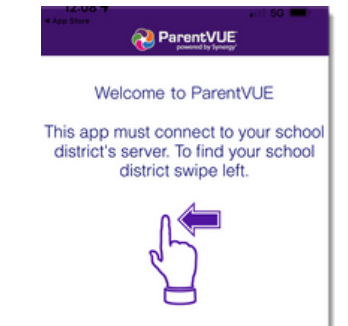

Type 85353 as the zip code.

Select Tolleson Union High School District from the list.

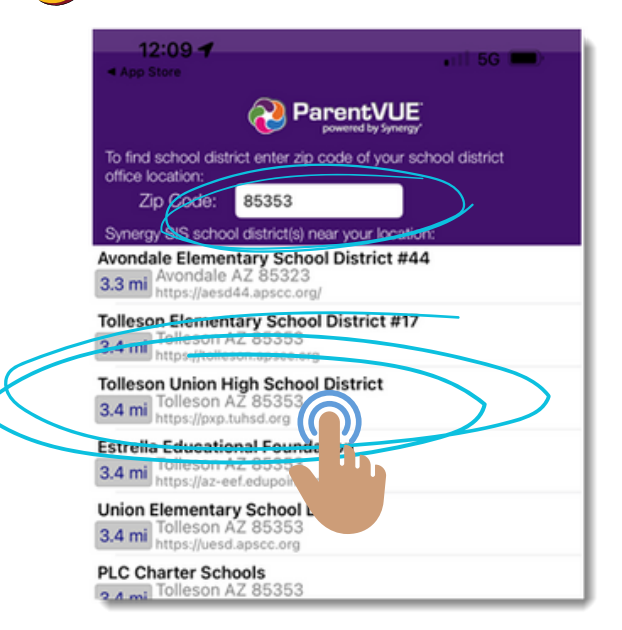

## **Confirm that Tolleson Union High School District was selected** select"Yes."

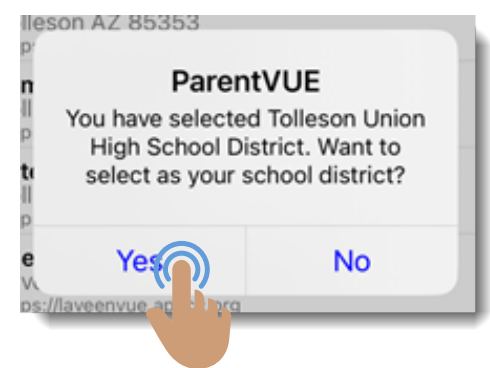

📿 If your account has already been created using the steps on pages I and 2, then, select "Already Activated."

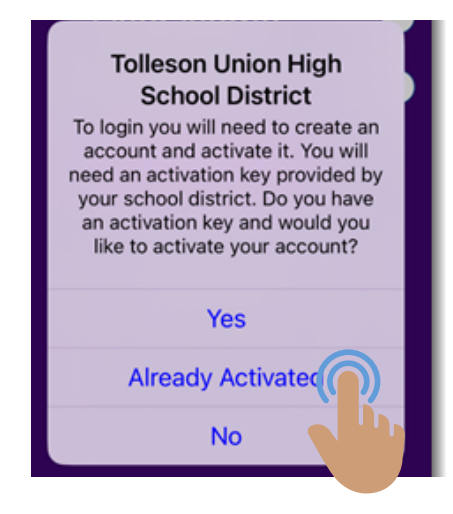